# 双创大赛2b正鲜生平台使用流程

2020年5月12日电商部

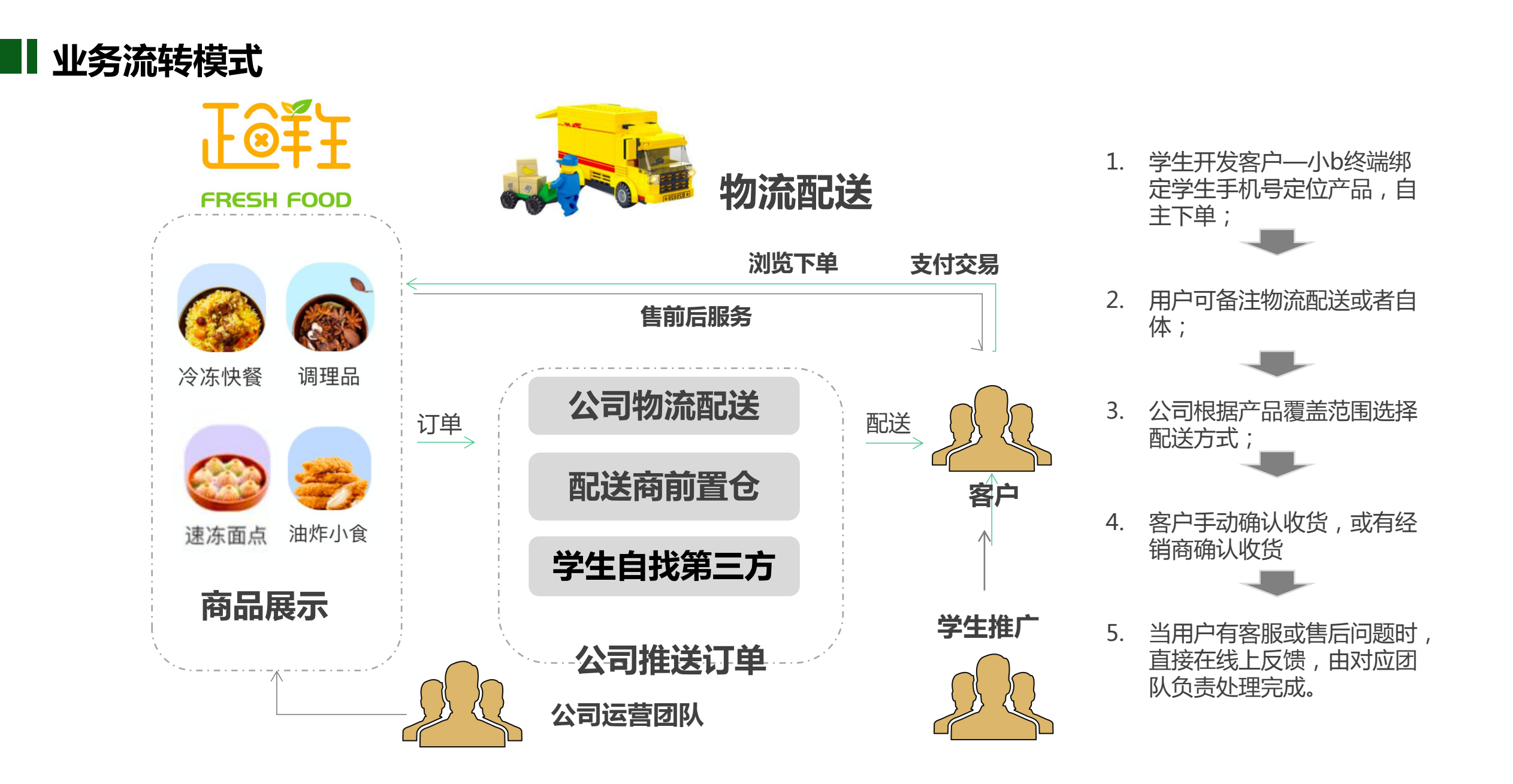

#### 浙江、甘肃、陕西、内蒙、河南、成都

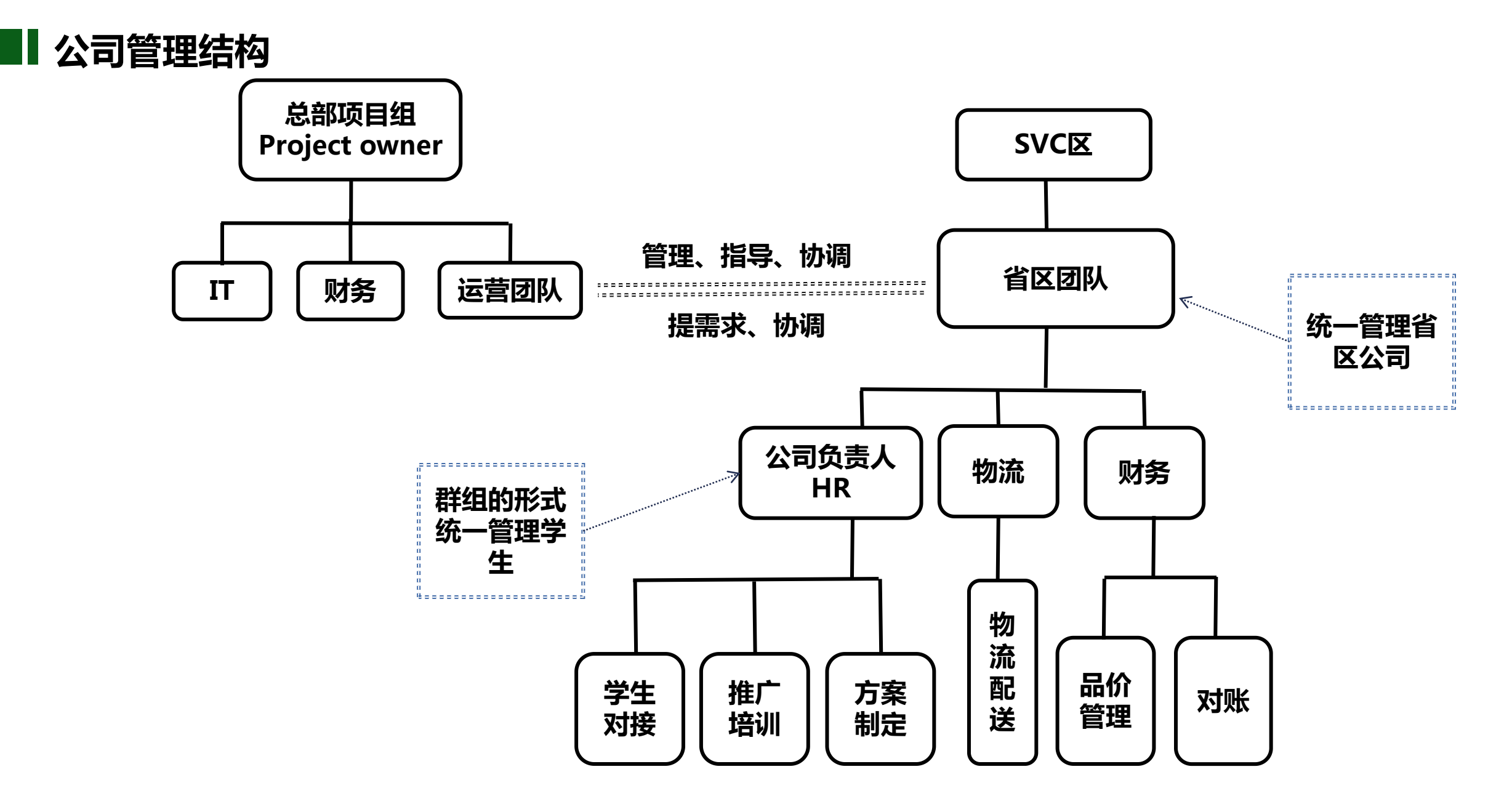

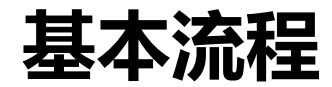

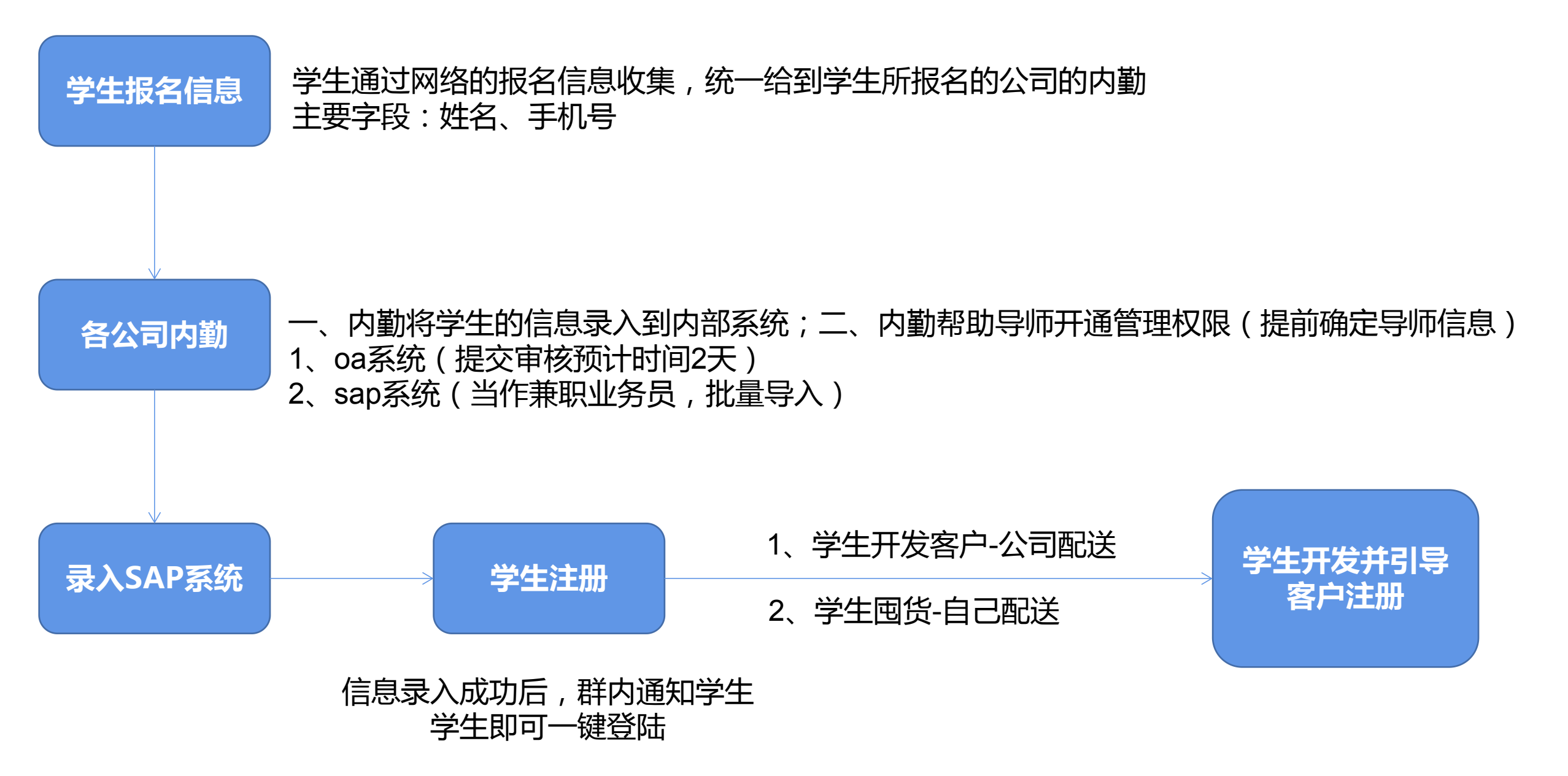

# 学生注册正鲜生

#### 注册步骤

1.完成报名,公司根据大学生的报名填写的 信息进行公司系统数据的录入对接;

2.微信中搜索小程序正鲜生,如图的两步授 权就可以了;

• 注意事项

1.授权手机号要与报名时手机号一致;

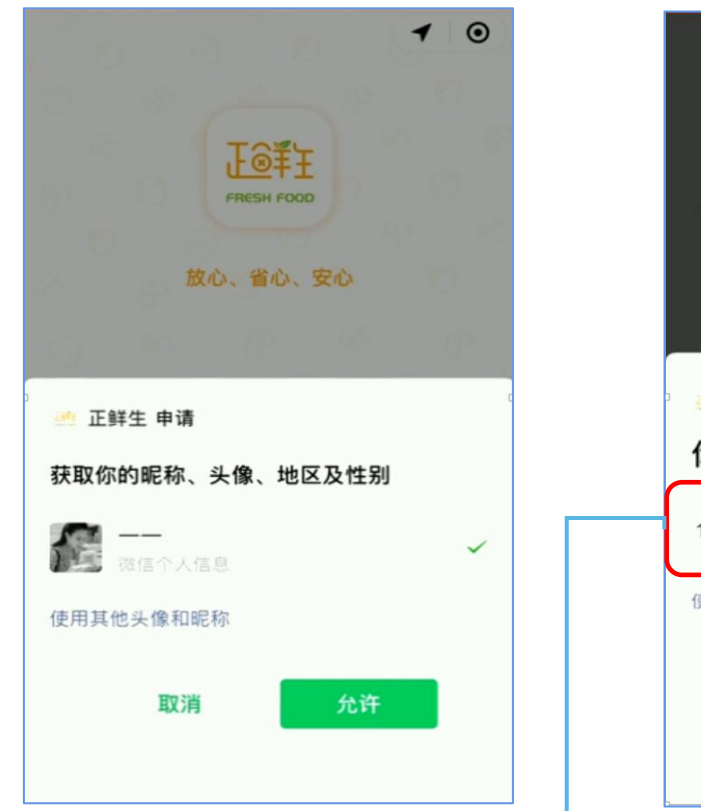

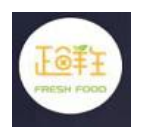

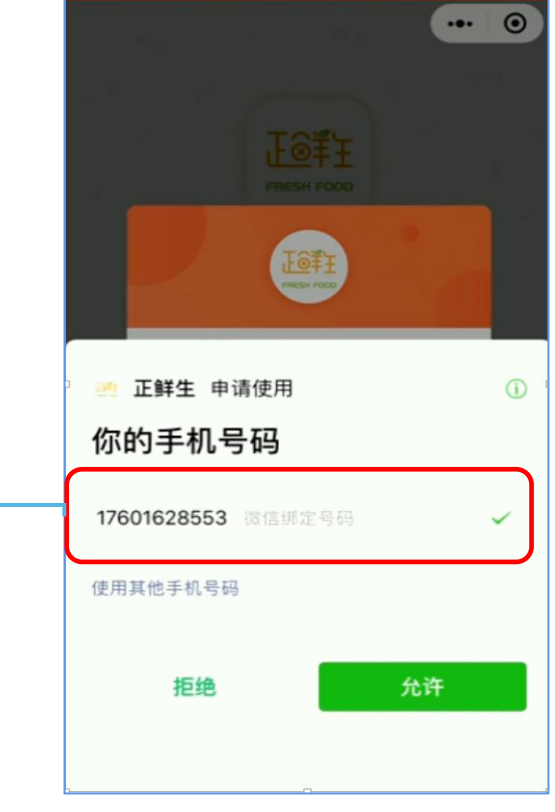

授权手机号需要和报名时填写的手机号 一致。

# 引导客户注册流程

|     |             | O F + 3-23 | 9 G         | 7 22%  |
|-----|-------------|------------|-------------|--------|
| < Q | 正鲜生         |            | •           | 3 取消   |
|     |             |            |             |        |
|     |             |            |             |        |
|     |             |            |             |        |
|     |             |            |             |        |
|     |             |            |             |        |
| 子下  | 姜出          | 吃自         | 内 孩子        | 7 ~    |
| 123 | ?!          | ABC        | DEF         | a      |
|     |             |            |             | 5      |
| 英文  | GHI         | JKL        | MNO         | ~      |
| 英文  | GHI<br>PQRS | JKL<br>TUV | MNO<br>WXYZ | ~^<br> |

#### 注册后即可通过审核 就可以看到商品进行下单

## CPMart-客户注册流程-操作步骤

- 学生指导客户通过微信搜索小程序"正鲜生",点击正鲜生按提示授权地理位置、微信昵称和手机号、填写客户分类、填写客户资料、门头照信息。完成之后客户信息将提交至后台进行信息审核;
- 如果出现客户是老客户的情况请联系负责公司销管。

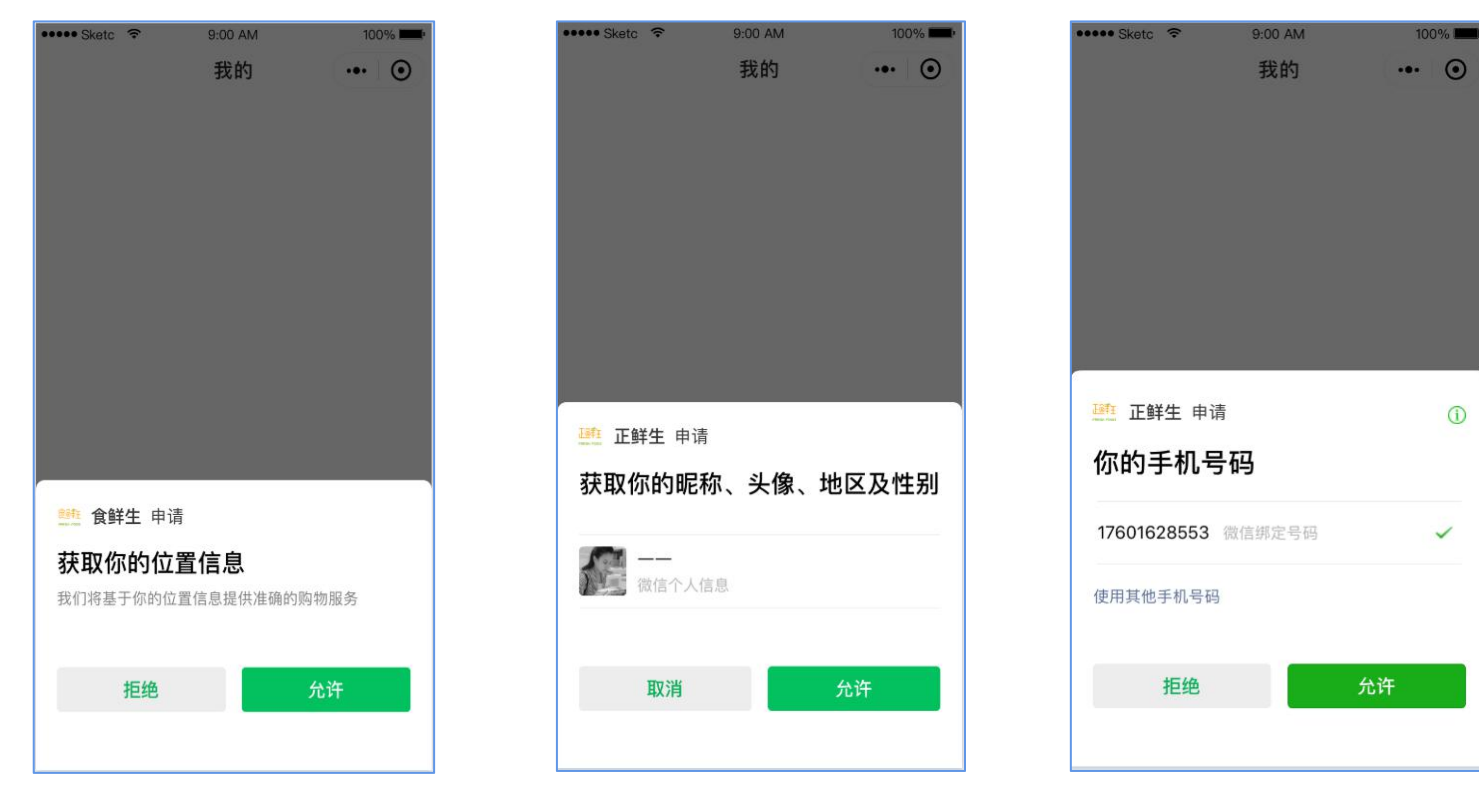

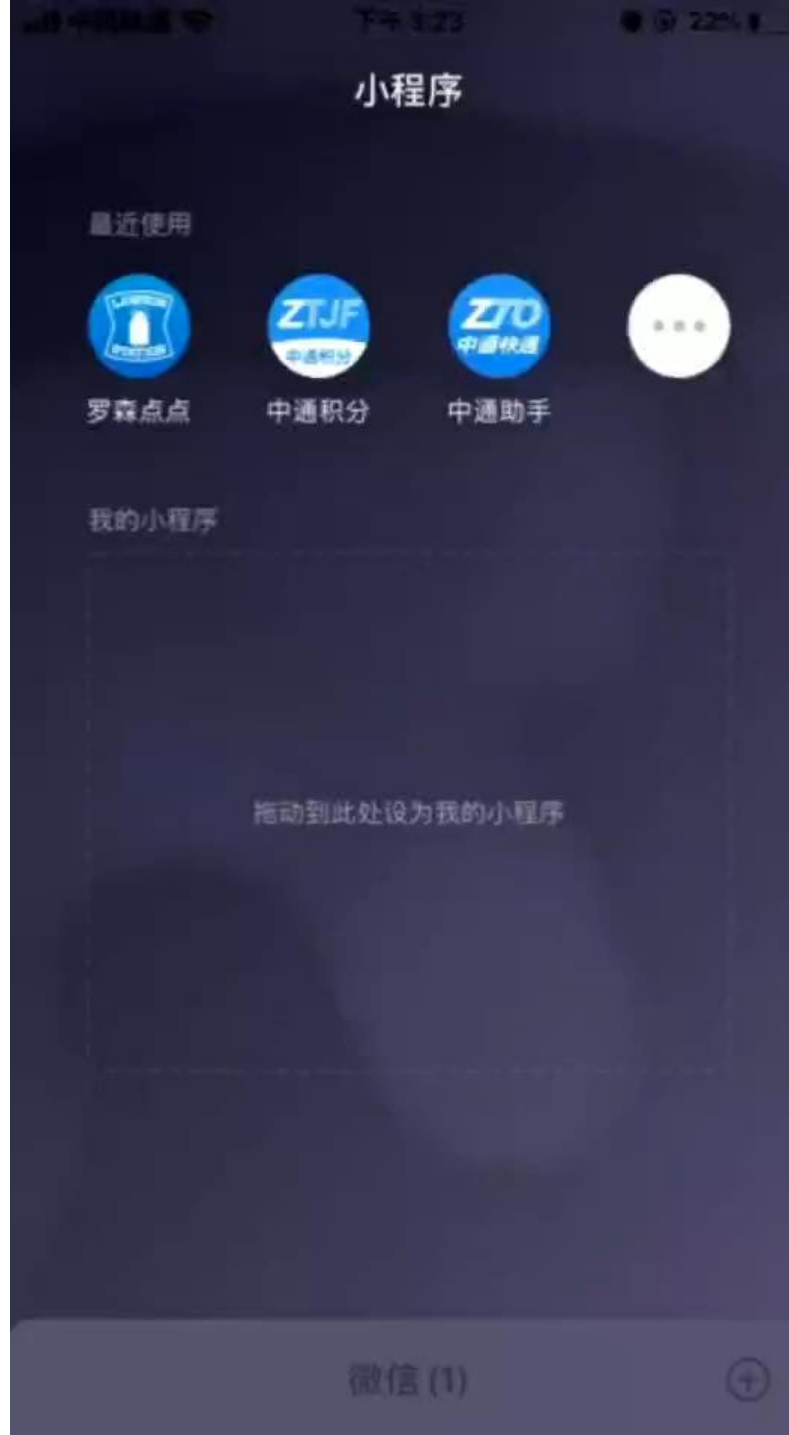

正鲜生-代客下单

1、选择代下单客户

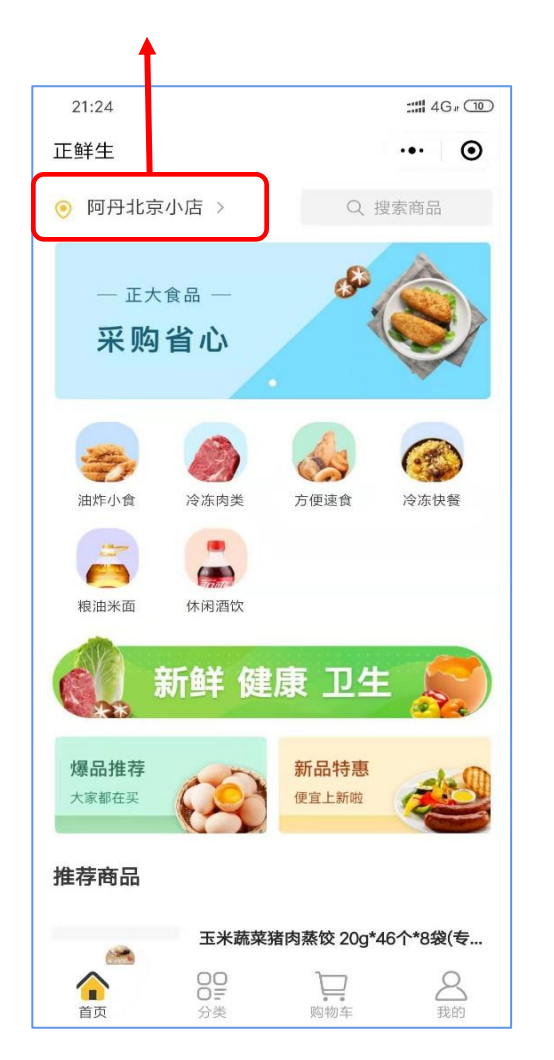

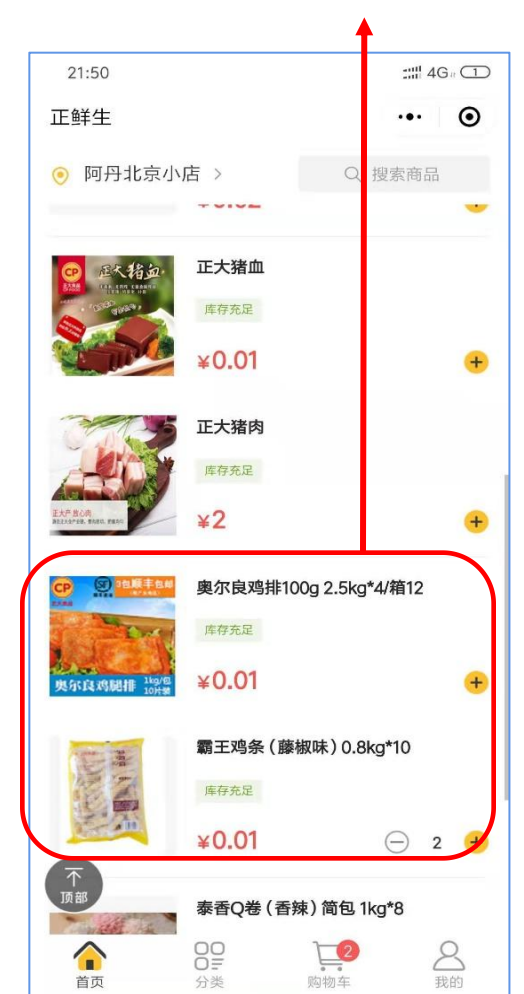

2、选择下单商品

3、结算下单

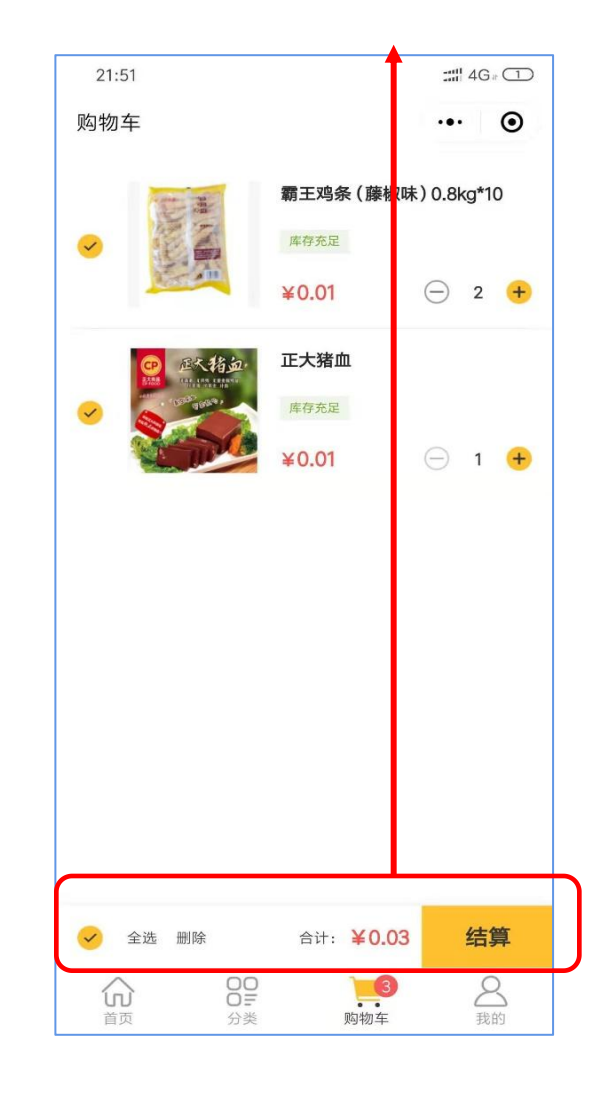

4、订单分享给客户,并由 客户完后续支付

| 待付款                                                                                                    | >                                    | 【】代下单           |
|----------------------------------------------------------------------------------------------------|--------------------------------------|-----------------|
| <b>剩余支付的</b><br>订单在限定时                                                                                                    | <b>1间为: 01:59:42</b><br>时间内未支付将自动取消。 |                 |
| 商品信息                                                                                                    |                                      |                 |
| Contraction of the second second seco | 正大猪血<br><b>¥0.01</b>                 | x1              |
| 商品件数                                                                                                    |                                      | 1(4             |
| 商品总价                                                                                                    |                                      | ¥0.01           |
| 运费                                                                                                    |                                      | ¥0.00           |
|                                                                                                    |                                      | 待支付: ¥0.01      |
| 配送信息                                                                                                    |                                      |                 |
| 配送方式                                                                                                    |                                      | 商家配送            |
| 收货人                                                                                                    |                                      | 王丽丹 15321898201 |
| 收货地址                                                                                                    |                                      | 长远天地大厦A1座1201   |
|                                                                                                    |                                      | 取消订单分享          |

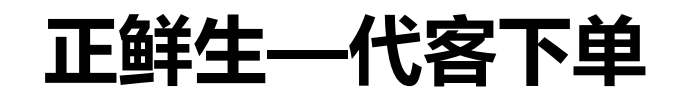

## 5、微信分享

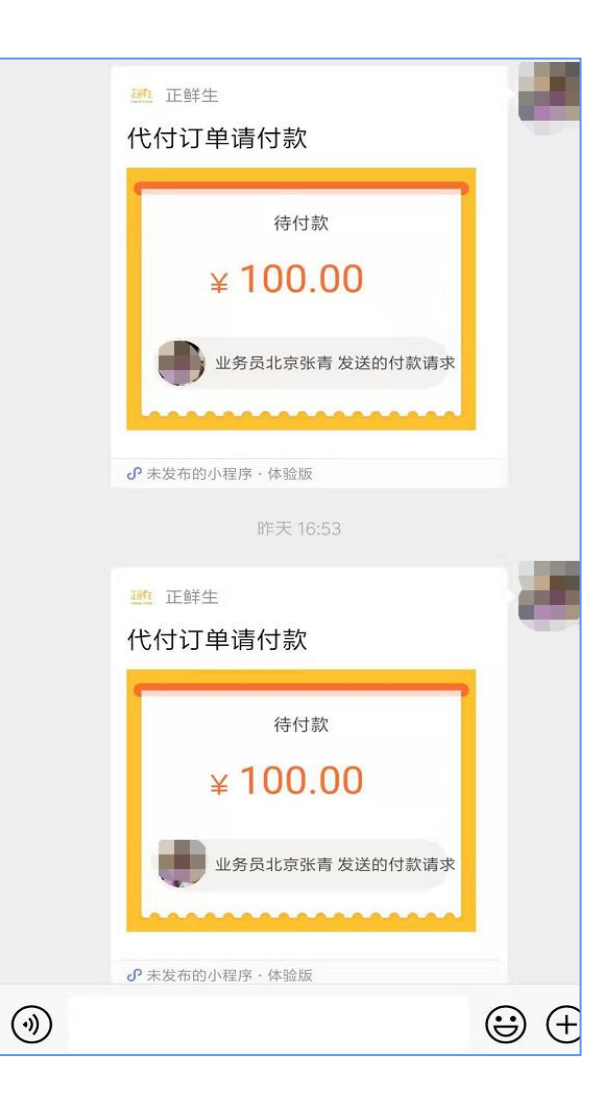

## 6、业务员收到代下单短信

#### 2 12-12 16:28

【正大集团】亲爱的销售员: 您为客 户"北京"代下了一笔订单, 订单号 CPM201912121628014563267, 客户手机号:134\*\*\*\*9350, 请及时 联系客户支付

#### 2 12-12 16:52

【正大集团】亲爱的销售员: 您为客 户"北京"代下了一笔订单, 订单号 CPM201912121652104564158, 客 户手机号:134\*\*\*\*9350, 请及时联 系客户支付

#### 2 12-12 17:04

短信

【正大集团】亲爱的销售员: 您为客 户"北京"代下了一笔订单, 订单号 CPM201912121703554564752, 客户手机号:134\*\*\*\*9350, 请及时 联系客户支付

 $\uparrow$ 

2

## 7、客户收到代下单短信

#### 12月10日 17:39

【正大集团】亲爱的客户:您的专属 销售员为您代下了一笔订单,订单号 CPM<u>2019121017391842315444</u>, 请在<u>2019-12-10 19:39:18</u>前完成 支付;手机号:176\*\*\*\*5267;门店名 称"胡v"如有疑问请联系销售员

# 活动期间小程序内部

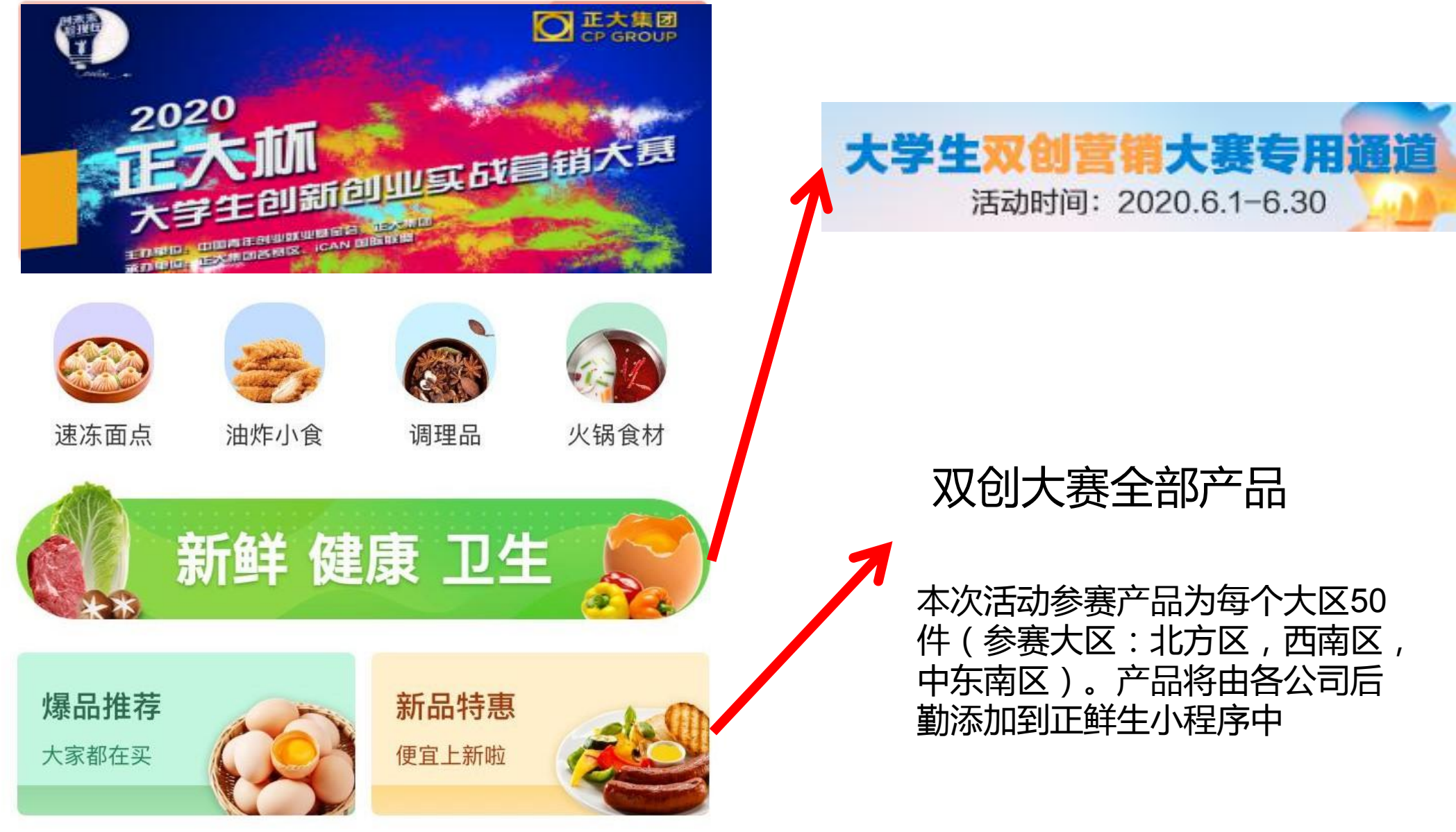

推广活动

| 活动时间          | 对象   | 标题         | 活动规则                                                                                                    |  |
|---------------|------|------------|----------------------------------------------------------------------------------------------------|--|
| 2020.6.1-6.30 | 客户   | 美食抽奖,每周四来袭 | 双创大赛活动期间(2020.6.1-6.30),每周四,全国凡通过大学生在正鲜生平台下<br>单的客户将享抽取薯乐鸡块一箱,共20箱                                                     |  |
|               |      | 6.8,限时抽好礼  | 2020.6.8日全天通过大学生在正鲜生平台下单的客户均可参加神秘大抽奖(一等奖:<br>全自动免清洗豆浆机 1名,二等奖:空气炸锅 2名;三等奖:不锈钢沥水架 5名,感<br>谢奖: 640g爆浆鸡排2袋 10名)           |  |
|               |      | 6.30,好礼再放送 | 双创大赛活动最后一天(2020.6.30)通过大学生在正鲜生平台下单的客户均可参加<br>神秘大抽奖(一等奖:全自动免清洗豆浆机1名,二等奖:空气炸锅2名;三等奖:<br>不锈钢沥水架5名,感谢奖:640g爆浆鸡排2袋10名)      |  |
|               | 大学生  | 销王之王       | 双创大赛初赛期间,学生开拓客户数(占比60%)及成交额(占比40%)TOP5的大学生团队获得总部电商部给予的现金奖励,第一名4000元,第二名2500元,第三名2000元,第四名1500,第五名:1000元并获得该地区总负责人的推荐信。 |  |
|               | 参加公司 | 协力创佳绩      | 双创大赛初赛期间,全国大学生团队累计开拓客户数(占比60%)及成交额(占比40%)TOP3的公司获得奖金:Top1: 3000元;Top2: 2000元;Top3: 1000元                               |  |

# 推广活动

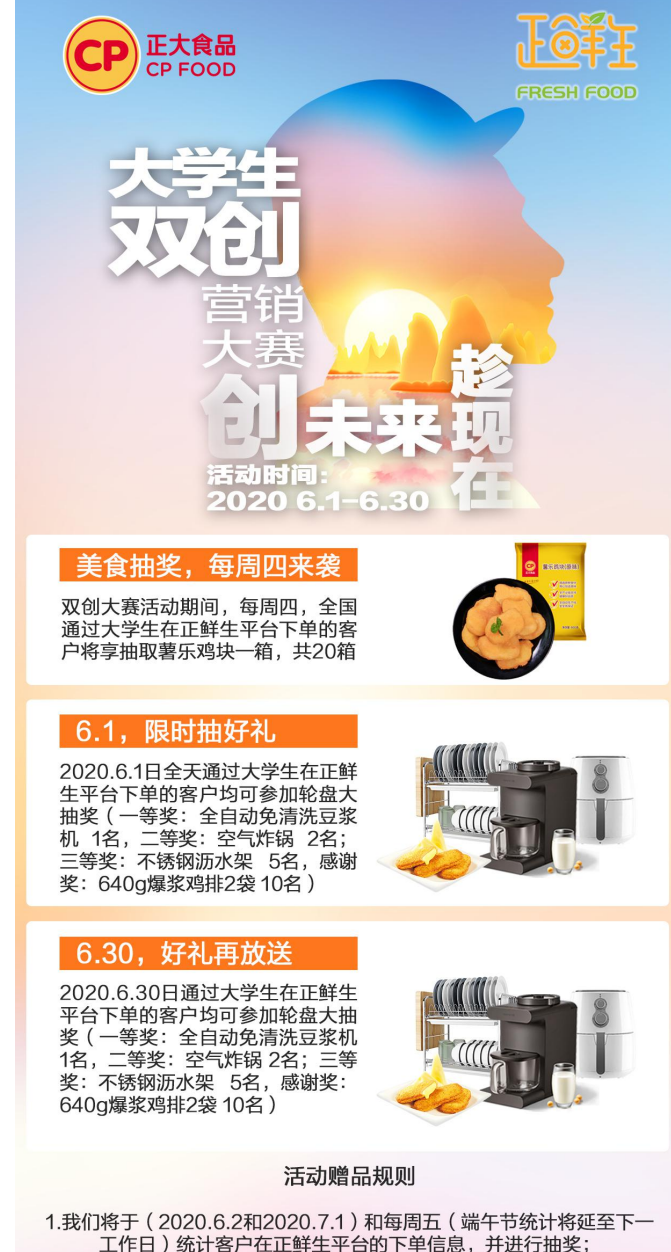

1.我们将于(2020.6.2和2020.7.1)和每周五(端午节统计将延至下一 工作日)统计客户在正鲜生平台的下单信息,并进行抽奖; 2.本次活动不支持退款,退货;如有质量问题可联系售后进行换货处理; 3.本次活动最终解释权归正大集团所有。

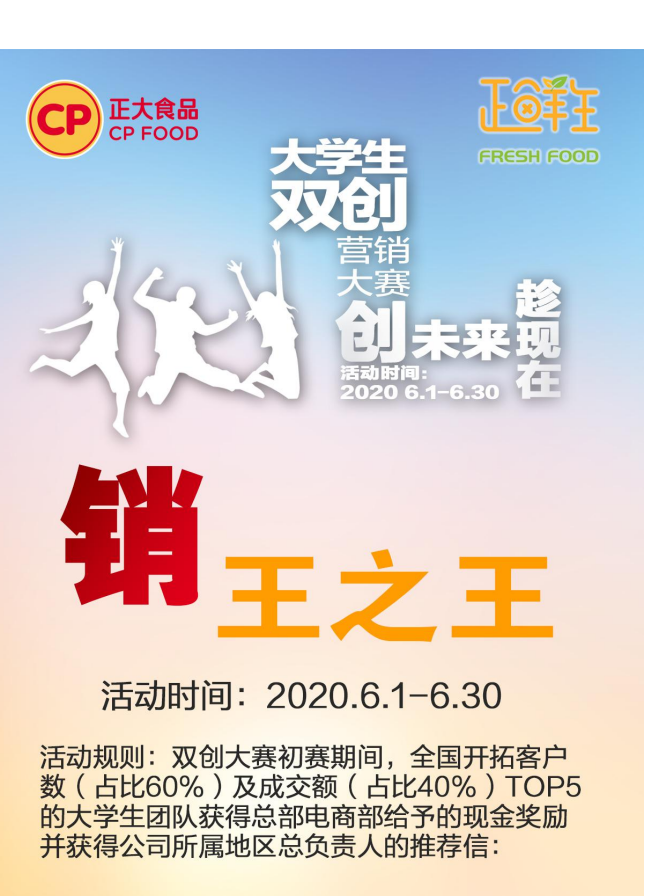

第一名:4000元 第二名:2500元 第三名:2000元 第四名:1500元 第五名:1000元

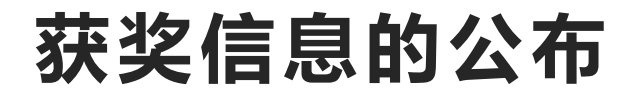

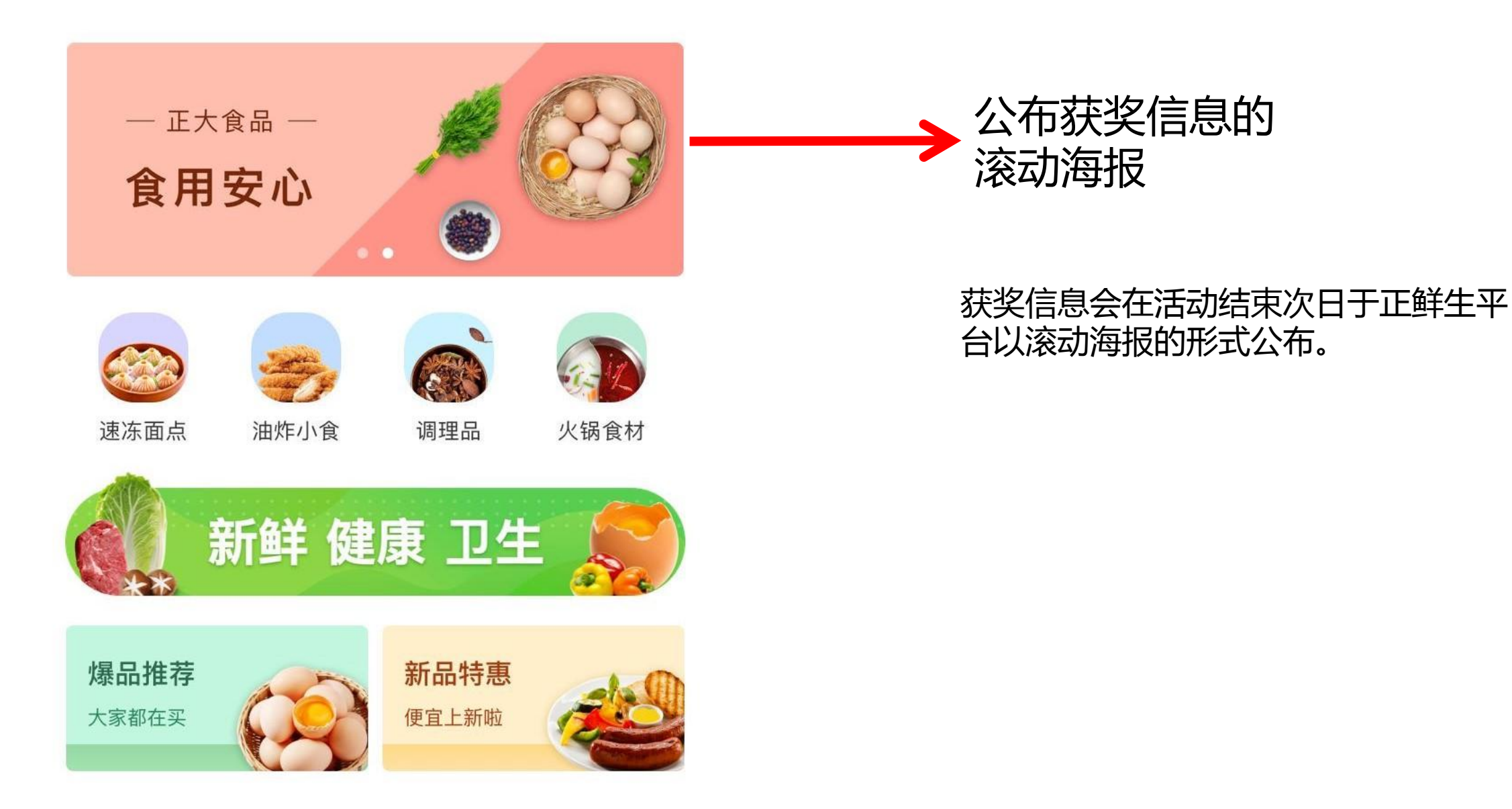

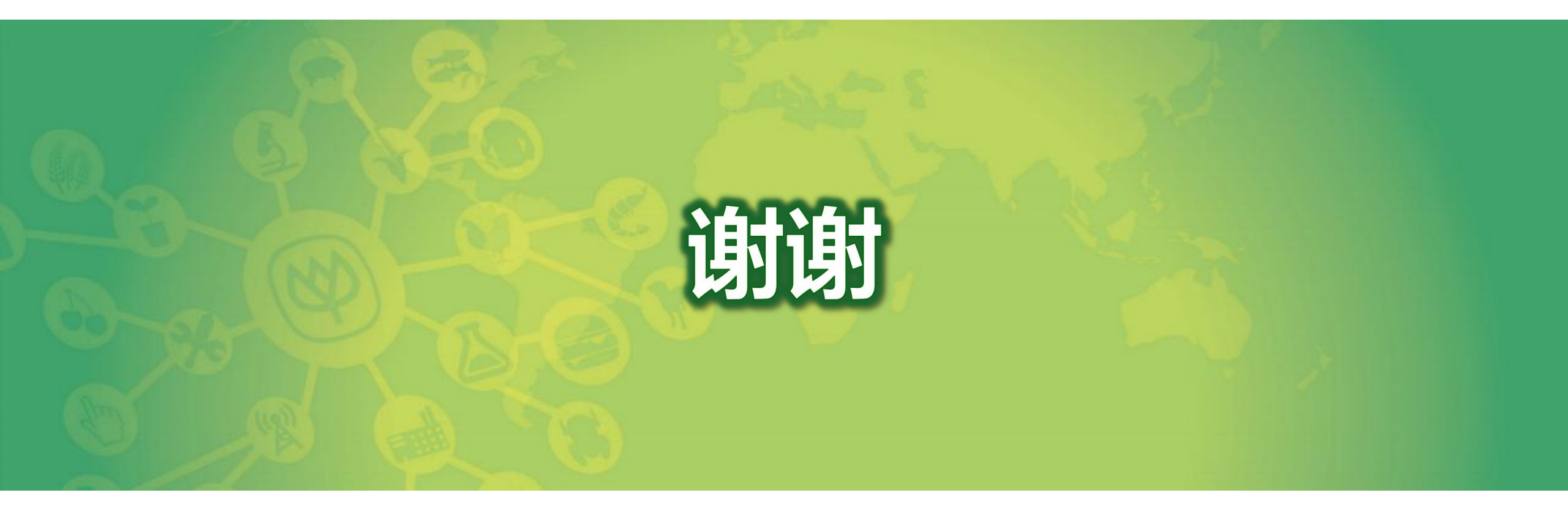